# Microsoft Excel2002 講習会テキスト

2003年度版

明治大学情報科学センター

## はじめに

Microsoft Excel2002 は、スプレッドシートソフトの代表的なソフトです。スプレッドシートと は、自由に拡げることが出来る集計表です。集計表とは、縦横の合計を出したりするときに使う、 格子状の表ですね。日本ではこれらのソフトは「表計算ソフト」といわれていますが、現在のスプ レッドシートソフトは、表計算だけでなく、グラフの描画やデータベース機能(検索やソート)も できます。また、ワープロのように文書や絵、音までも統合して扱えます。

今回の講習会では、Microsoft Excel2002の基本的な使い方を学びます。

| 1   | Microsoft Excel2002の基本  | 2  |
|-----|-------------------------|----|
| 1.1 | Microsoft Excel2002 の起動 | 2  |
| 1.2 | 画面の説明                   | 2  |
| 2   | スプレッドシート                | 4  |
| 2.1 | データの入力と編集               | 4  |
| 2.2 | 数式や関数の入力                | 5  |
| 2.3 | 罫線                      | 6  |
| 3   | グラフ                     | 7  |
| 3.1 | グラフを描く                  | 7  |
| 3.2 | グラフの変更                  | 8  |
| 4   | データベース                  | 9  |
| 4.1 | データベースの準備               | 9  |
| 4.2 | ソート                     | 9  |
| 4.3 | 抽出1                     | 10 |
| 5   | 印刷とファイルの入出力1            | 11 |
| 5.1 | 印刷1                     | 11 |
| 5.2 | ファイルの入出力1               | 12 |
| 6   | 終了1                     | 12 |
| 7   | 付録1                     | 13 |
| 8   | <b>参考図書</b> 1           | 14 |

- 1 Microsoft Excel2002の基本
  - 1.1 Microsoft Excel2002の起動

Microsoft Excel2002 の起動は以下の手順で行います。

パソコンの電源を入れたのち、ユーザーID、パスワードを入力し、WindowsXP にログオンします。

[スタート]ボタンをクリックし、メニューから [Microsoft Excel]を選択して、クリックします。

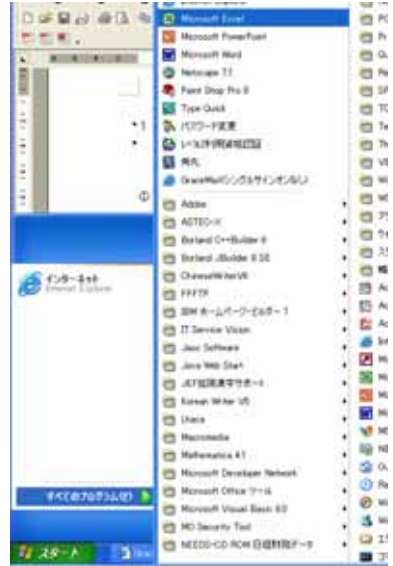

図 1 Microsoft Excel2002 の起動

1.2 画面の説明

ディスプレイには、図2のような画面が表示されます。その中には、いろいろな機能をも ったボタンやバーがあります。それを説明します。

メニューバー メニュー名を表示 ツールバー 使用頻度の高い機能をワンタッチで選べるようにボタンで表示 名前ボックス 選択されているセル(アクティブセル)の座標を表示 入力ボックス 入力中のデータを表示 数式バー アクティブセルのデータの内容を表示 ワークシート データを入力するワークエリア アクティブセル 作業の対象になっているセルを太い枠線で表示 セル ワークシートの基本単位 列番号 ワークシートの横方向の番号(通常アルファベット) 行番号 ワークシートの縦方向の番号 スクロールバー ワークシート画面の上下左右のスクロール

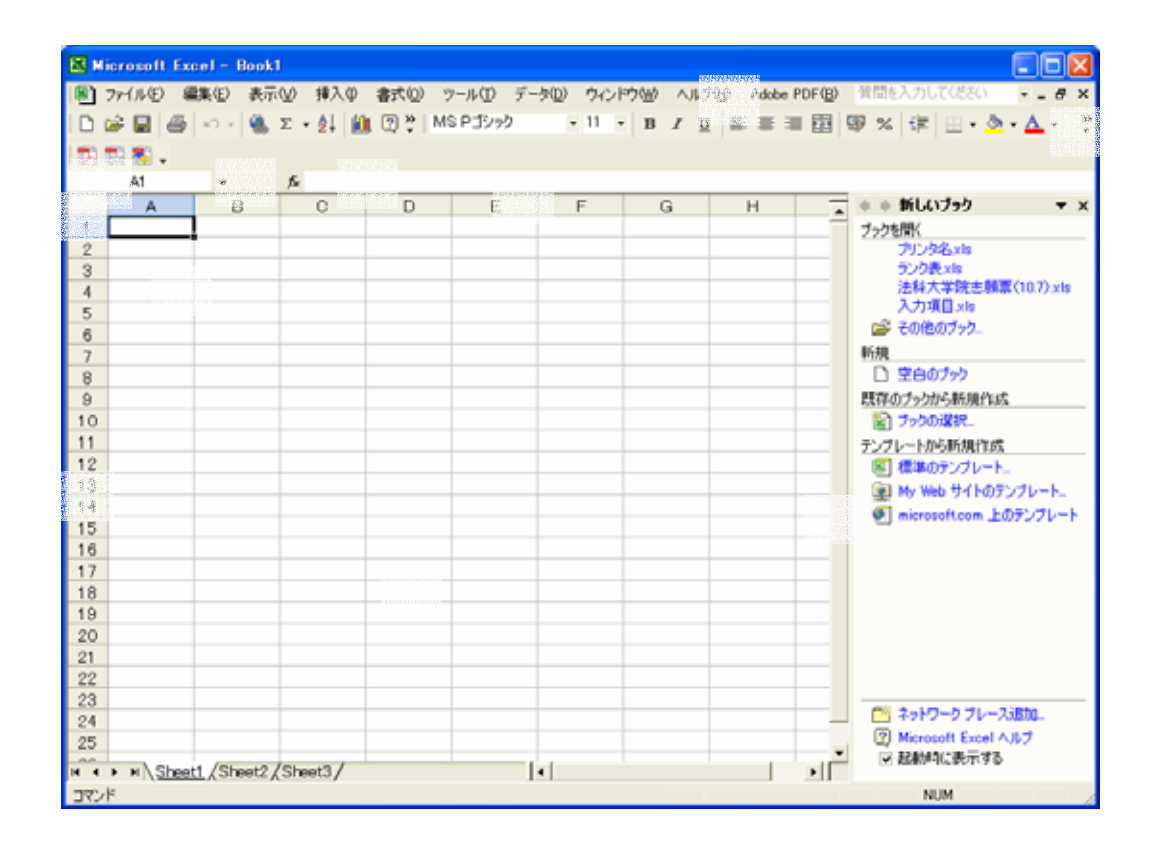

### スプレッドシート

それでは、Microsoft Excel2002 の実習を始めます。まずは、スプレッドシート機能を実習しましょう。

今回の練習課題は、「サッカーチームの勝敗数から勝率を計算する」としましょう。

1.3 データの入力と編集

まずは、図 3のようにデータを入力 します。勝率や最高勝率は入力しませ ん。これは、Microsoft Excel2002 で 計算させます。

まずは、タイトルから入力します。 Microsoft Excel2002 を起動してから 何もさわっていないのなら、アクティ ブセルは、[A1]になっているはずです。

|   | A      | В     | С | D    | E  |
|---|--------|-------|---|------|----|
| 1 | サッカーチ・ | -ム成績表 |   |      |    |
| 2 | チーム    | 試合数   | 勝 | 敗    | 勝率 |
| З | オベントス  | 7     | 2 | 5    |    |
| 4 | ACヘラン  | 7     | 4 | 3    |    |
| 5 | ベルーギャ  | 7     | 6 | 1    |    |
| 6 | レッジーネ  | 7     | 3 | 4    |    |
| 7 | バレマ    | 7     | 5 | 2    |    |
| 8 |        |       |   | 最高勝率 |    |

図 3 サッカーチーム成績表

もしも名前ボックスの値が[A1]でなければ、マウスで左上のセル[A1]をクリックします。 次に、漢字を入れるので、日本語入力システムを[alt]+[半角/全角]キーでオンにします。

そして、「サッカーチーム成績表」と入力し、[Enter]キーを押しデータ入力を確定します。 同じ要領でチーム、項目名、試合数、勝数、敗数を入力します。データを入力する際、[Enter] キーを押すと自動的にアクティブセルは真下のセルに移動します。また、[Enter]キーの代わ リにカーソルキーを押すと、その方向にアクティブセルが移動します。数字を入れるときに は日本語入力システムをオフにしましょう。

項目名がそれぞれ左に寄って いて、エレガントではありません ね。次に文字の位置を変えてみま しょう。それには、Microsoft Word2002 のときと同じように 変更したい対象(セル)をマウス で選択します。まずは、マウスで [A2]のセルを選択します。そして、 ボタンを押したまま、[D2]までド ラッグします。画面では、横に4 つのセルが選択されていますね。

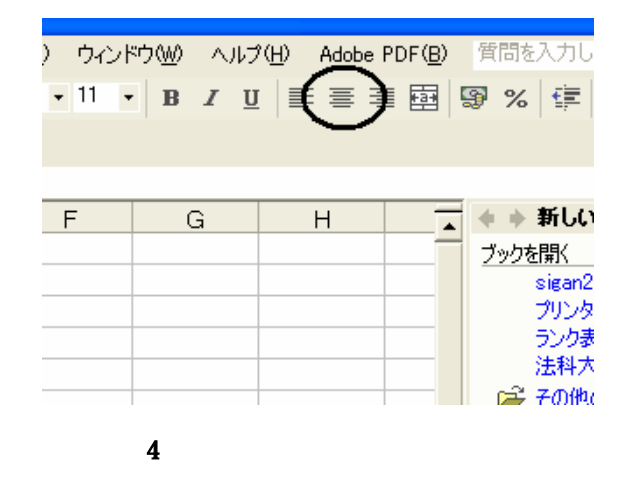

ここで、ツールバーから図 4の「中央揃え」のボタンをクリックします。

1.4 数式や関数の入力

「勝率」は「試合数」と「勝数」から計算します。式で表すと<u>「勝率」=「勝数」÷「試合数」</u>になります。Microsoft Excel2002 では、計算結果を表示させたいセルに計算式を入れます。すると、ソフトは自動的に計算してくれます。ここで、注意しなくてはならないのは、Microsoft Excel2002 には独自の決まりごとがあることです。それは、

計算式の前に必ず「=」を入れること

掛け算や割り算の演算記号はそれぞれ「\*」、「/」になる

計算式の中にセルの番地を入れておくと、計算するときにそのセルの値が計算式に代 入される。

の3点です。それでは、「オベントス」の勝率から計算してみましょう。それには、以下の手順で計算式を入力します。

[E3]をアクティブセルにします。

「=」を入力します。

「勝」のセル[C3]をクリックします。

「/」を入力します。

「試合数」のセル[B3]をクリック。この時

点で数式バーには「=C3/B3」が表示され

ます。 (図5)

[Enter]キーを押します。

|   | A B    |       | С | D    | Е      |
|---|--------|-------|---|------|--------|
| 1 | サッカーチー | -ム成績表 |   |      |        |
| 2 | チーム    | 試合数   | 勝 | 敗    | 勝率     |
| 3 | オベントス  | 7     | 2 | 5    | =03/B3 |
| 4 | ACヘラン  | 7     | 4 | 3    |        |
| 5 | ベルーギャ  | 7     | 6 | 1    |        |
| 6 | レッジーネ  | 7     | 3 | 4    |        |
| 7 | バレマ    | 7     | 5 | 2    |        |
| 8 |        |       |   | 最高勝率 |        |
| 0 |        |       |   |      |        |

#### 図 5 数式の入力

これで、セル[E3]には勝率「0.285714」が表示されているはずです。このように、数式を 入れているときに、別のセルをクリックすると、そのセルの番地が数式の中に入ります。も ちろん全部キーボードから入力してもかまいません。

他のチームについても、勝率の計算式を入力します。ただ、先程の手順でいちいち入力し ていたら、大量のデータの時には困りますね。ここで、計算式の入ったセルのコピーを行い ます。それには、

セル[E3]をアクティブにして、メニューバーの[編集(E)] [コピー(C)]を選択します。 セル[E4]から[E7]までをドラッグで選択して、[編集(E)] [貼り付け(P)]を選択します。 (図 6) それぞれの「勝率」が自動的に計 算されましたね。ここで、[E4]をアク ティブにします。数式バーには 「=C4/B4」と表示されているはずで す。このように、自動的にセルの番地 が変化するようになっています。

в C D F A サッカーチーム 成績表 1 2 チーム 試合数 勝 敗 勝率 3 オベントス 7 2 0.285714 4 ACヘラン 4 7 5 ベルーギャ 6 7 6 レッジーネ 7 3 バレマ 7 7 5 最高勝率 8

次に関数を使ってみましょう。関 数とは、ある複雑な計算式を定義した

図 6 数式のコピー

数式です。関数に引数を代入するだけで、簡単に計算が出来ます。今回は、最大値を計算する「MAX()」を使います。以下の手順で関数を入力してください。

最大値を表示するセル[F8]をアクティブ にします。

[挿入(I)] [関数(F)]コマンドを選択 ウィンドウ[関数の貼り付け]の[関数の分 類(C)]から「統計」を選択し、[関数名(N)] から「MAX」を選択し、[OK]のボタンを クリック。(図7)

ウィンドウ[MAX]の[数値1]の指定では、 [F3]から[F7]までをマウスでドラッグし、 [OK」ボタンを押します。選択するセルが ウィンドウで見えないときには、[MAX] を移動させます。(図8範囲の指定) すると、最大値「0.857143」が表示されま す。

| BRA BA                                                                            | 1 3                                     |
|-----------------------------------------------------------------------------------|-----------------------------------------|
| <b>期約68余</b> 章                                                                    |                                         |
| 向かしたいかを効果に入力した。18<br>におい。                                                         | (1) (1) (1) (1) (1) (1) (1) (1) (1) (1) |
| BERROWSELCO FALLY                                                                 | 2                                       |
| Min 6/8/                                                                          |                                         |
| CONCRET<br>NAVA<br>MEDAN<br>MPU<br>MINA<br>MINA<br>MAXEMENTERIES<br>MAXEMENTERIES | म<br> <br>                              |
| SINCHALESELEY.                                                                    | OK Recitle                              |

#### 図 7 関数の挿入

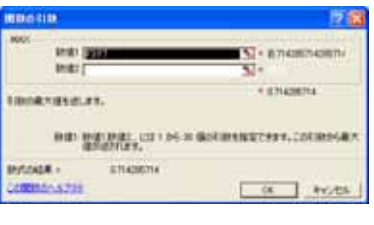

図 8 範囲の指定

1.5 罫線

サッカーチーム成績表に、罫線を入れてみましょう。次の 手順で罫線を引きます。

セル[A2]から[E7]までをドラッグで、選択します。 ツールバーの罫線ボタンの横についている小さいボタ ンをクリックします。 罫線メニューが表示されますから、ここで、図 9のよ

新緑グニューが祝かられよりから、ここで、因 900ように「格子」を選択します。

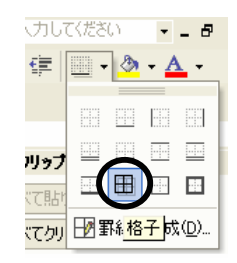

図 9 罫線の種類

すると、見やすい表になりました。 ここで、一端フロッピーディスクに 保存しましょう。それには、フロッピー ディスクをセットした後、[ファイル(F)] [名前を付けて保存(A)...]を選んで、ウ ィンドウ「ファイル名を付けて保存」の [保存先(I)]を「3.5 インチ FD(A:)」にし、 [ファイル名(N)]の欄には「test1」と入 力して、[保存(S)]ボタンをクリックしま す。

| នត់ទេកាមកាន    | Ŧ          |              |             |       |                                |       | ?      | X   |
|----------------|------------|--------------|-------------|-------|--------------------------------|-------|--------|-----|
| (#存先①          | 35 -12# FC | (A)          | ٠           | 💠 = 💽 | $\mathbf{Q} \times \mathbf{I}$ | 🗂 • ア | -WD-   |     |
| <u>③</u><br>服型 |            |              |             |       |                                |       |        |     |
| RY PALKA       |            |              |             |       |                                |       |        |     |
| F7.0F97        |            |              |             |       |                                |       |        |     |
| *<br>8%:20     |            |              |             |       |                                |       |        |     |
| 65             | 771小名型     | test1        |             |       |                                | 2     | (保存(5) |     |
| No.            | 7ヶイルの種類①   | Microsoft Ex | cel 759 (*) | dg)   |                                | •     | キャンセル  | - J |

図 10 ファイル保存

- 2 グラフ
  - 2.1 グラフを描く

次に、グラフ機能の実習をします。使うデータは、今入力した「サッカーチーム成績表」 を使います。グラフを描くには、ツールバーの「グラフウィザード」を使います。以下にそ の手順を示します。

グラフにしたいデータを項目名を含めて選 択します。ここでは、セル[A2]から[E7]ま でをドラッグで選択します。 「グラフウィザード」ボタンをクリックし ます。(図11 グラフウィザード) ウィンドウ「グラフウィザード 1/4」では、タグ[ユーザー設定] をクリックして、[グラフの種類 (C):]の欄では、「2軸上の折れ 線と縦棒」をクリックしボタン [次へ>]をクリックします。こ れは、試合数や勝数と勝率の値 の大きさが違いすぎるからで す。(図12 グラフの種類)

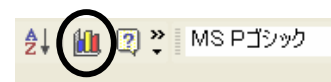

図 11 グラフウィザード

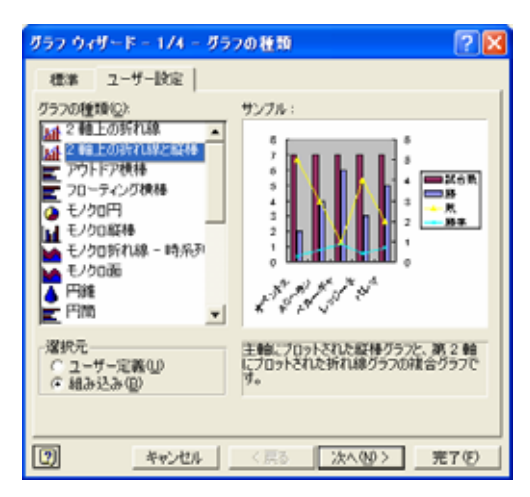

図 12 グラフの種類

次の「グラフウィザード 2/4」では、 「系列」タブをクリックして「試合 数」の系列を削除し、[次へ >]をク リックします(図 13)。そして、 「グラフウィザード 3/4」では、タ イトルや目盛などの設定ができま

すが、ここでは簡単に[完了(F)]を クリックします(図14)。余裕が あれば、タイトルや目盛の名前を 入力しましょう。細かい設定をす るときには、このグラフウィザー ドで行います。

これで、図 15 のようなグラフが描かれ ました。勝数や敗数は左の縦軸を、勝率は 右の縦軸を使います。表示されたグラフが 小さくて、グラフや目盛りの数値などが見 づらいときには、ウィンドウの大きさを変 えるときと同様な操作でグラフのサイズを 変えてみましょう。

2.2 グラフの変更

今度は、棒グラフのところも折れ線グラフに変更 してみましょう。それには、次のような手順で行い ます。

表示されているグラフをクリックして、グラフ の周りが小さい で囲まれているのを確認し ます。

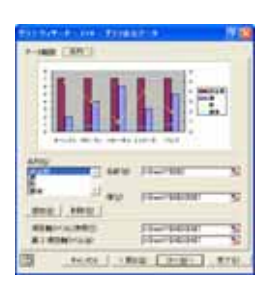

図13 グラフオプション

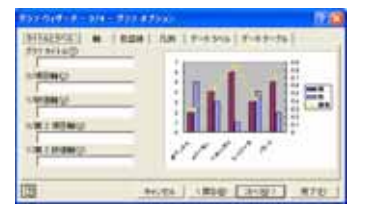

図14 グラフオプション

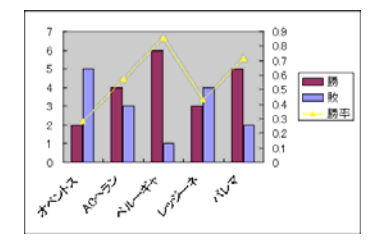

図15 複合グラフ

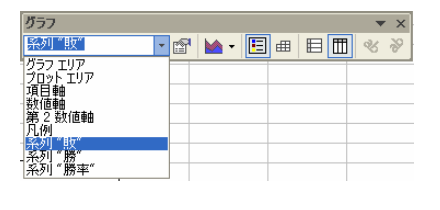

図 16 グラフの変更1

「グラフ」ウィンドウが表示されていない 場合、メニューから[表示(V)] [ツールバー (T)] [グラフ]を選択します。 ウィンドウ「グラフ」から、「グラフエリ ア」と表示されている欄の右側にある ボ タンをクリックし、表示されたメニューか ら「系列"敗"」を選択します。 ウィンドウ「グラフ」には、 図 17 のような「グラフの種 類」のボタンがあります。そ の右側の ボタンをクリック し、「折れ線グラフ」を選択

すると、敗数が折れ線グラフに 変わりました(図 18)。

このように一度描いたグラフで も、後から変更が自由にできます。

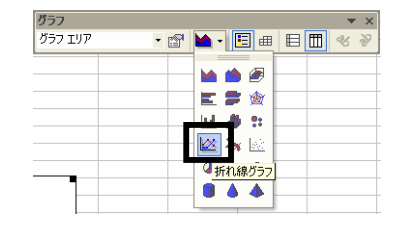

図 17 グラフの変更2

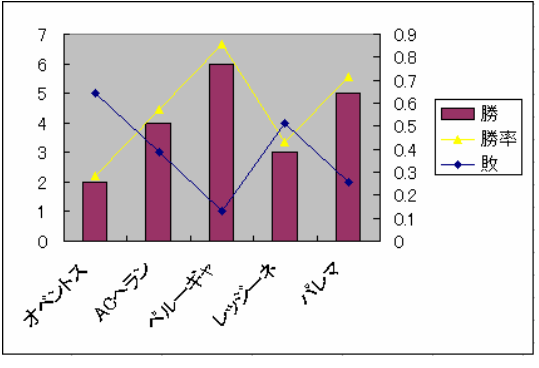

図 18 グラフの変更3

- 3 データベース
  - 3.1 データベースの準備

Microsoft Excel2002 の最後の機能として、データベース機能の実習をします。今回は、 先程のデータをそのまま使い、並び替え(ソート)と抽出を行います。

しかしその前に、準備することがあります。それは、どの範囲のデータに対して処理をす るかです。必ず、データベースの範囲をドラッグで指定しましょう。

3.2 ソート

今回は「勝率」の高い順にデータを並び替えます。 それには、次の手順で行います。

セル[A2]から[E7]までを選択します。

メニューの[データ(D)] [並び替え(S) …]を 選択します。

ウィンドウ「並び替え」の項目のうち、「最 優先されるキー(S)」の横にあるボタンを押 して、プルダウンリストから「勝率」を選択

| 並べ替え           | ? 🛛              |
|----------------|------------------|
| 最優先されるキー ―――   |                  |
| チーム            | ○ 昇順(A)          |
|                | ● 降順(D)          |
| 2 F-4          |                  |
| 2 試合数          |                  |
| 散              | ◎ 升順(型)          |
| 勝率 🔼           | ( ) Þ幸川県(11)     |
| 3 番目に優先されるキー ― |                  |
| -              | ④ 昇順①            |
| ,              | ○ 降順( <u>G</u> ) |
| \$100 A # 55/2 |                  |
| 111月11月11日     |                  |
| ◎ タイトル行(B) ○ う | データ( <u>W</u> )  |
| ++******       | البطري مل الع    |
|                | × キャンセル          |

図 13 並び替え

し、横の「降順(D)」も選択し、[OK]を押します。(図 19)

すると、勝率の高い順に選手のリストが並び替わりました。ウィンドウ「並び替え」の中 には、複数のキーで並び替えをしたりいろいろな設定ができますが、それは各自で確かめて みてください。

3.3 抽出

今度は、選手の名前で検索してみましょう。 これを「抽出」といいます。それには、「オ ートフィルタ」を使うのが簡単です。以下に その手順を示します。

|                                                               | A         | В     | С  | D     | E        |
|---------------------------------------------------------------|-----------|-------|----|-------|----------|
| 1                                                             | サッカーチー    | -ム成績表 |    |       |          |
| 2                                                             | チーム 🗸     | 試合数▼  | 勝、 | ▶ 敗 ▼ | 勝率 🗸     |
| (すべて                                                          | [)<br>=>) | 7     | 1  | 5 1   | 0.857143 |
| (パブション)<br>ACヘラン<br>オペントス<br>パレマ<br>ペルレーギャ<br>レッジーネ<br>(空白セル) |           | 7     | ļ  | 5 2   | 0.714286 |
|                                                               |           | 7     |    | 4 3   | 0.571429 |
|                                                               |           | 7     |    | 3 4   | 0.428571 |
|                                                               |           | 7     | :  | 2 5   | 0.285714 |
|                                                               |           |       |    | 最高勝率  | 0.857143 |
| 空白                                                            | 以外のセル)    |       |    |       |          |

メニューから[データ(D)] [フィルタ

(F)] [オートフィルタ(F)]を選択します。

図 20 抽出「チーム」

「勝率成績表」の各項目には、プルダウンリストを表示させるボタンが現れますから、 「チーム」のボタンを押して「パレマ」を選択します。(図 20)

すると、「パレマ」チームのリストだけ表示されます。もしも「パレマ」チームが複数あ れば、見つかった数だけ表示されます。

次に、「勝率」が「0.5」以上のチームのリストを抽出します。その前に全チームのリストを表示させます。なぜなら、このままで、「勝率」に関する抽出をすると、「パレマ」だけが抽出の対象になってしますからです。逆に複合条件で抽出したいのならば、そのままでいいわけです。それでは、以下の手順で「勝率」に関する抽出を行います。

「チーム」の項目のプルダウンリストを表示させ、一番上の「(すべて)」を選択し ます。全員表示されましたね。(図 21)

「勝率」のところのプルダウンリストを表示させます。ここで、「(オプション)」 を選択します。(図 22)

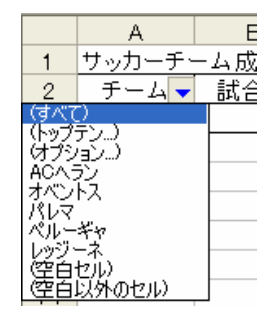

図 21 すべてを表示

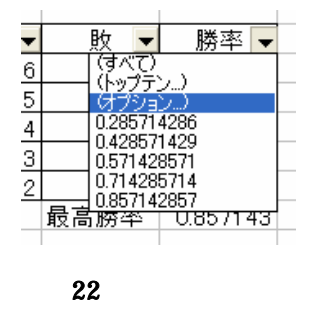

ウィンドウ「オートフィルタオプション」が表示されたら、「勝率」の下にある入力 欄に「0.5」とキーボードで入力します。(図 23)

その横の欄では、 ボタンをクリックし、メニューから「以上」を選択してから[OK] ボタンをクリックします。

すると、「ペルーギャ」、「パレマ」、「AC ヘラン」の3 チームが抽出されましたね。 このように、細かい条件の入力には、「オプション」を利用します。抽出の作業が終わった ので、もう1度メニューから[データ(D)] [フィルタ(F)] [オートフィルタ(F)]を選択し、 「抽出モード」を解除します。

| オートフィルタ オブション                                                     | ? 🔀                                                                                          |
|-------------------------------------------------------------------|----------------------------------------------------------------------------------------------|
| 抽出条件の指定:<br>勝率                                                    |                                                                                              |
| 0.5 💽                                                             | と等しい・                                                                                        |
| ● AND(A) ○ OR(Q) ▼ ? を使って、任意の1 文字を表すことができま * を使って、任意の文字列を表すことができま | と等しい<br>と等しい<br>と等しいない<br>より大きい<br>以上<br>よりしてい<br>以下<br>で始まる。<br>で始わる<br>で終わる<br>で終わらない<br>・ |

図 23 抽出条件の入力

- 4 印刷とファイルの入出力
  - 4.1 印刷

せっかく作成した表とグラフですから、印刷することにしましょう。このとき、グラフは 表の真下に移動させておきましょう。そうしないと、

1ページに収まらないときがあります。それには、 グラフをマウスでクリックしてそのまま、ドラッグ で移動させます。そして、以下の手順で印刷を行い ます。

> メニューから[ファイル(F)] [印刷(P)」を選択 します。または、ツールバーの「印刷」のボタ ンを押します。

ウィンドウ「印刷」で[OK]のボタンを押します。 (図 24)

| (112)                                                                        | 7 🖾                 |
|------------------------------------------------------------------------------|---------------------|
| フレク<br>名前型: GPrefBarrer<br>状態: 7476<br>種類: Hore Prefe<br>場所: HEPORT<br>350/1 | <ul> <li></li></ul> |
|                                                                              | RESE<br>SEC SECOND  |
| 41期1歳<br>「夏秋た部分99 「ラック全体90<br>年夏秋たが分99                                       | ළු අ                |
| 658071/21-99                                                                 | OK REAL             |

#### 図 24 印刷

#### 4.2 ファイルの入出力

最後にもう1度フロッピーディスクに保存しておきます。それには、メニューから[ファ イル(F)] [上書き保存(S)]を選択します。逆にファイルを読み込むには、メニューから[ファ イル(F)] [開く(O)...]を選択し、ウィンドウ「ファイルを開く」から Microsoft Word2002 のときと同じようにファイルを選択し、[開く(O)]ボタンを押します。(図 25)

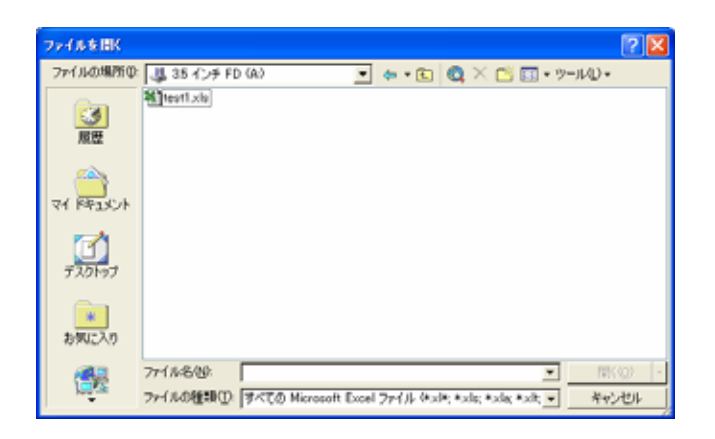

図 25 ファイルの読み込み

5 終了

最後に Microsoft Excel2002 を終了させます。それは、以下の手順で行います。

メニューから[ファイル(F)] [終了 (X)]を選択します。 ファイルに保存していないと、図 26 のようなメッセージが表示されます から、保存したければ「はい(Y)」を 押します。ファイル名をつけていな いデータであれば、画面に従って、

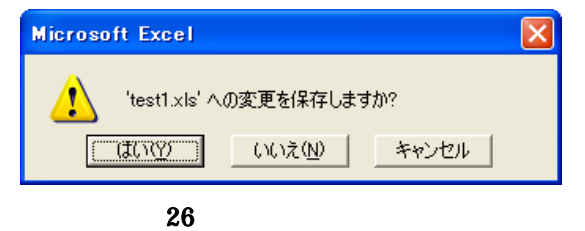

「名前を付けて保存」のときのように、ファイル名を付けて保存します。 もとのデスクトップ画面に戻ります。

#### 6 付録

Microsoft Excel2002 の便利な機能を紹介しましょう。 間違った操作をしてしまったとき

メニューの[編集(E)] [元に戻す(U)…]を選択す ると、今行った作業をキャンセルできます。(図 27)

操作がわからないとき

ツールバーの右端に「Microsoft Excel ヘルプ」 があります。これをクリックすると、図 28 や 29 のような質問項目を入力するウィンドウが表示さ 

 Excel - test1.xls

 編集(2) 表示(公 挿入① 書式(2) パ

 小 元に戻す(2) 入力 Ctrl+Z

 い 細り返しできません(2) Ctrl+Y

 い 切り取り(1) Ctrl+X

 口 二 一 (2) Ctrl+C

 C Office クリップボード(2)...

 記り付け(2) Ctrl+V

図 27 作業のキャンセル

れます。それを利用してわからないところを見つけましょう。これはマニュアルを見 るよりも効率がいいです。

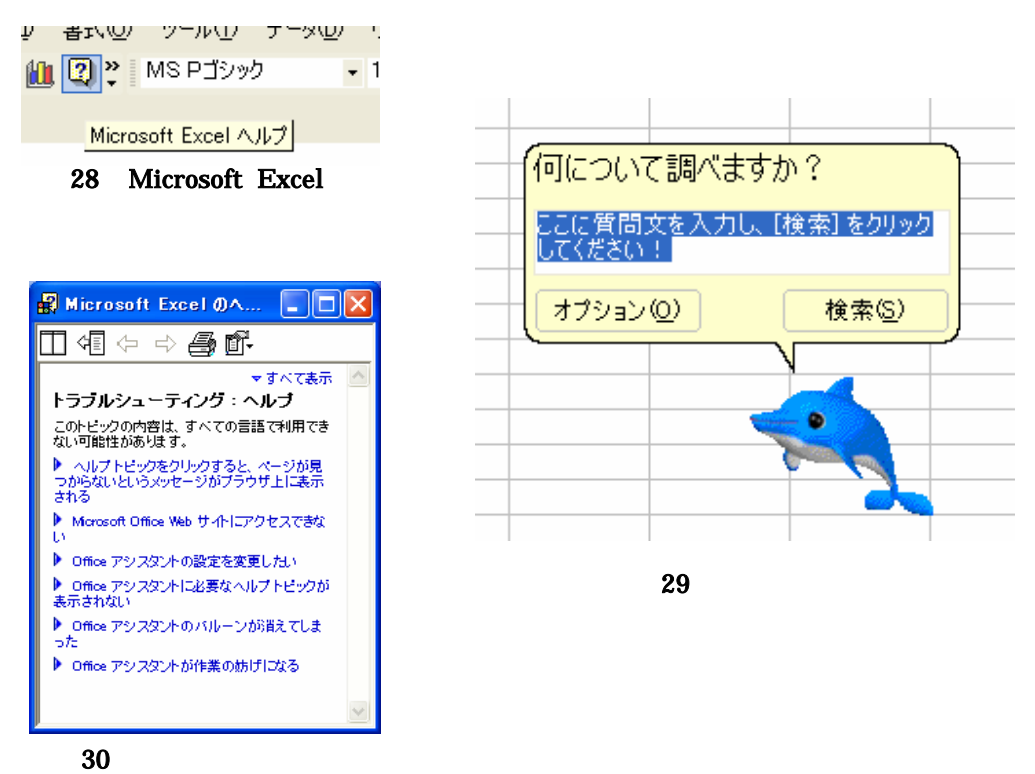

セルのデータのコピー、移動

セルのデータをそのまま他のセルに移動したいときは、そのセルをアクティブにし て、セルの端にマウスを移動して、カーソルが矢印に変わったら、そのまま移動した いセルまでドラッグします。次に、他のセルにコ ピーしたいときには、アクティブにしたセルの中 で、右のマウスボタンを押します。すると、プル ダウンメニューが出ますから(図 31)、そこか ら[コピー]を選びます。そして、貼り付けたいセ ルをアクティブにしてから、もう一度右ボタンを クリックして、プルダウンメニューから[貼り付 け]を選択します。

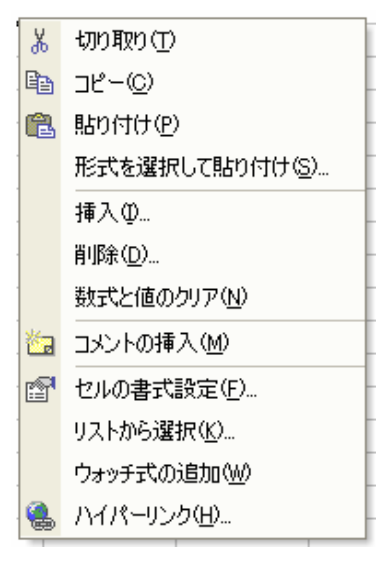

7 参考図書

- 「できる Excel2002 Windows2000 版」 小舘 由典&インプレス書籍編集部 編 インプレスコミュニケーションズ
- 「超図解 EXCEL2002 for Windows 基礎編」 エクスメディア 著 エクスメディア
- 「ステップ図解 Excel2002 基本テクニック」 C&R 研究所 著 ナツメ社